## STEPS TO UPDATE YOUR PROFILE

The following steps show how to update your profile from the EnviroCert International, Inc. (ECI) Certification Portal.

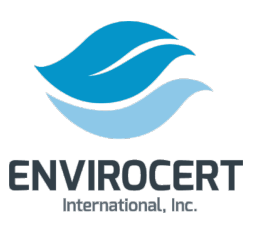

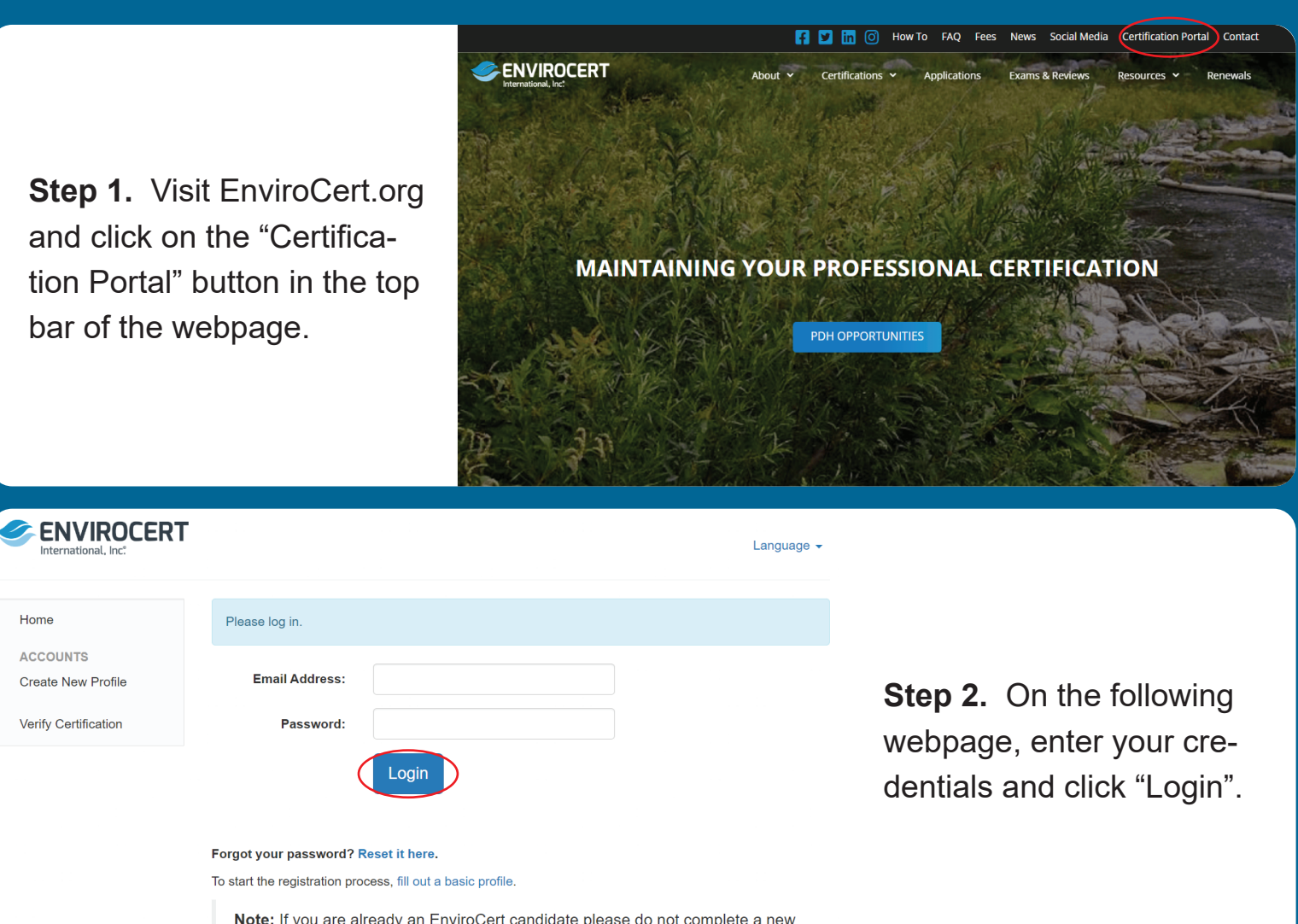

**Note:** If you are already an EnviroCert candidate please do not complete a new profile. Please contact EnviroCert if you do not know your login information.

ENVIROCERT

**Step 3.** If you need to reset your password, click on "Reset it here" below the "Login" button. This will prompt an automated email to send to your email address. Follow the directions in that email to reset your password.

| Home                                                         | Please log in.                          |                                |                      |  |  |
|--------------------------------------------------------------|-----------------------------------------|--------------------------------|----------------------|--|--|
| ACCOUNTS<br>Create New Profile                               | Email Address:                          |                                |                      |  |  |
| Verify Certification                                         | Password:                               |                                |                      |  |  |
|                                                              |                                         | ogin                           |                      |  |  |
| Forgot your password Reset it here.                          |                                         |                                |                      |  |  |
| To start the registration process, fill out a basic profile. |                                         |                                |                      |  |  |
|                                                              | <b>Note:</b> If you are alread profile. | ly an EnviroCert candidate ple | ease do not complete |  |  |

Please contact EnviroCert if you do not know your login information

**Step 4.** Once you are in your Certification Portal, Click on your email address in the upper right corner. From the dropdown click "Profile"

| International, Inc. | -                                                                                                    | L testsample@gmail.com                 |  |
|---------------------|----------------------------------------------------------------------------------------------------|----------------------------------------|--|
|                     |                                                                                                    | Test Sample                            |  |
| Home                | Netifications                                                                                                    | Profile<br>Change Password             |  |
| DH                  | Nouncations                                                                                                    | Logout                                 |  |
| MY PDH              |                                                                                                    |                                        |  |
| ERTIFICATIONS       | You have 2 exam application(s) in progress                                                                                                    |                                        |  |
| My Certifications   | Click here to continue                                                                                                    |                                        |  |
| My Purchases        |                                                                                                    |                                        |  |
| FORMATION           |                                                                                                    |                                        |  |
| Messages            | Certification Dashboard                                                                                                    |                                        |  |
| Edit Work History   |                                                                                                    |                                        |  |
| ,                   | Through this Certification Dashboard, you may apply for certifica                                                                                                    | ations, register for exams, and manage |  |
| XAMS                | your certification(s). "How To" procedures and other frequently asked questions regarding use of the<br>certification portal can be found on the ECI website here: envirocert org. If you have any questions |                                        |  |
| Results             | please feel free to contact staff using the secure message feature or email at info@envirocert.org.                                                                                                    |                                        |  |

Apply for a Certification

|                                                                                | testsample@gmail.com -                                                                                                    |                                        |
|--------------------------------------------------------------------------------|----------------------------------------------------------------------------------------------------|----------------------------------------|
| ✿ Home<br>PDH MY PDH                                                           | Candidate information                                                                                                    | Step 5 On the following                |
| CERTIFICATIONS<br>My Certifications<br>My Purchases<br>INFORMATION<br>Messages | Test Sample<br>123 Test Information 123 Test Information 123 Test Information 123 Test sadasd<br>Sacramento, CA 95823<br>testsample@gmail.com<br>+1 916-488-8888 | webpage, click on "Update<br>Profile". |
| <ul> <li>Edit Work History</li> <li>EXAMS</li> <li>Results</li> </ul>          |                                                                                                    |                                        |

**Step 5.** Make all updates needed to your profile then click on the Save Changes button.

| Contact Information |                                           |     |
|---------------------|-------------------------------------------|-----|
|                     |                                           |     |
| Email Address *     | testsample@gmail.com                      |     |
| Address *           | 123 Test Information 123 Test Information |     |
| Address (cont.)     |                                           |     |
| City *              | Sacramento                                |     |
| Country *           | United States                             | × * |
| State               | California                                | × * |
| Postal Code *       | 95823                                     |     |
| Office Phone        |                                           |     |
| Fax Number          |                                           |     |
| Home Phone *        | +1 916-488-8888                           |     |